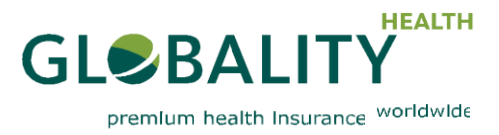

# **Registration Manual My Globality Online Portal**

Globality S.A. 1A, rue Gabriel Lippmann · L-5365 Munsbach · Luxembourg www. globality-health.com · E-mail: contact@globality-health.com

Commercial Register (R.C.S. Luxembourg): B 134.471

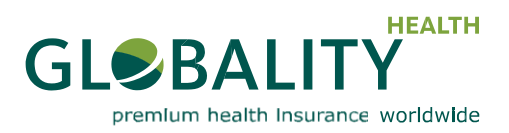

The "My Globality" online portal, available at https://myglobality.globality-health.com, provides you with direct and secure personal access to key information about your health insurance cover, allowing you to submit claims securely, search for medical providers, download your insurance documents and view details of all your benefits online.

This document details the steps you need to take to register for the first time, and explains all the other security features of the portal.

To ensure the highest security standards and guarantee confidentiality, Globality Health has built a **two factor authentica-tion (2FA)** process to access "My Globality".

This adds a second layer of authentication to your account login using

- 1. your e-mail (username) and
- 2. your password, together with
- 3. an additional security code.

### Registering for the first time on "My Globality"

When registering for the first time on "My Globality", you will need to go through a one-time authentication process.

The first step in the registration process is to set up your password. To do this, you will have received a Portal Invitation by e-mail which includes a link. From here, proceed as follows:

### <u>CASE1: SERVICE CARD OR CODE</u> If you have already received your Globality Health Service Card or received a Globality code by phone or email (if not, please go to CASE 2:WITHOUT SERVICE CARD NOR CODE)

- 1. Please click on the following link to open the "My Globality Account Registration" screen: https://myglobality.globalityhealth.com/template.REGISTER/. The link is also included in your notification e-mail.
- 2. Answer the question "Do you have a Globality Service Card",

If you don't have a Globality Service Card, please answer to the question "Have you received a Globality code by phone or email"

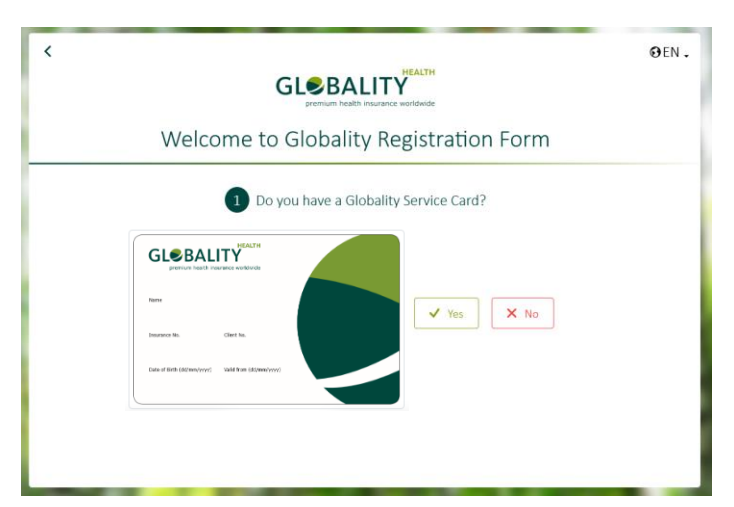

3. Enter your registered e-mail address.

4. Fill in all details from your service card or give the code you received.

5. Enter the details required in the Captcha security feature and click on the "Next" button.

| <  |                                                                                                    | NEALTH<br>nce worldwide | ⊖en . |
|----|----------------------------------------------------------------------------------------------------|-------------------------|-------|
| We | come to Globality F                                                                                                    | Registration Form       |       |
|    | Please enter your Global      Sour emat*      test=muleglobality-health.com      Gobality Card Client No*      90000000      Wree na India*      Im not a robot      Card Client August      Mack | 9/10<br>9/10<br>Next >  |       |

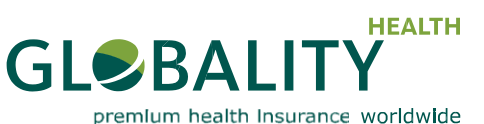

- 5. Choose, enter and confirm your password.
- 6. Click on the "Next" button.

|                                                                                                    | premium nealth insurance worldwide                                                                                                    |
|----------------------------------------------------------------------------------------------------|----------------------------------------------------------------------------------------------------|
|                                                                                                    | CIER -                                                                                                    |
| 5. Choose, enter and confirm your password.                                                                                                    | Welcome to Globality Registration Form                                                                                                    |
| 5. Click on the "Next" button.<br>After your registration has been checked and approved, your<br>bassword is saved and you are redirected to the second factor<br>enrolment page.                                                                    | Please choose a password to sign in   Password Wr storg   Reenter password Wr storg   Wr storg Wr storg   Wr storg Wr storg   Wr storg Wr storg   Wr storg Wr storg                                                                                                    |
| 7. Click on the button "Setup my security code"                                                                                                    | <image/> <image/> <image/> <image/> <image/> <image/> <image/> <image/> <image/> <image/> <image/> <image/> <image/> <image/> <image/> <image/> <image/> <image/> <image/> <image/> <image/> <section-header><section-header><section-header><section-header><section-header><section-header><section-header><section-header><section-header><section-header><section-header><section-header><text></text></section-header></section-header></section-header></section-header></section-header></section-header></section-header></section-header></section-header></section-header></section-header></section-header> |
| 8. You have just received a "My Globality Two Factor<br>Authentication Enrolment" e-mail with a six-digit security code.<br>9. Enter here the six-digit security code that you just received<br>from us by e-mail and click on the button "Validate" | <image/> <page-header><image/><image/><image/><image/><image/><image/><image/><image/><image/><image/><image/><image/><image/><image/><image/><image/><image/><image/><image/><image/><image/><image/><image/><image/><image/><image/><image/><image/><image/><image/><image/><image/><image/><image/><image/><image/><image/><section-header><section-header><section-header><section-header></section-header></section-header></section-header></section-header></page-header>                                                                                                    |
| 10. You have the choice between an SMS-based<br>authentication method, or via a Soft Token application which is<br>our recommended option (especially in some countries<br>facing issues with SMS).                                                  | <ul> <li>OEN.</li> <li>Welcome to Globality Registration Form</li> <li>Which method do you want to use for two-factor authentication?</li> </ul>                                                                                                    |

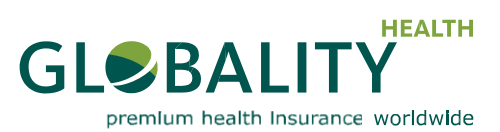

| MOBILE APP                                                                                                    | SMS CODES                                                                                                    |
|----------------------------------------------------------------------------------------------------|----------------------------------------------------------------------------------------------------|
| For authentication via Soft Token application, you must install<br>the SecurEnvoy app. The app then generates one-time<br>security codes, which will change every 30 seconds.<br>An iPhone, Android, Windows 7 or Blackberry device is<br>required.                                                                                                    | If you choose SMS-based authentication, three different<br>one-time codes will be sent to you by SMS message<br>ven.21 nov.22:54<br>427309 Passcode<br>994390<br>208553<br>Powered by SecurEnvoy                                                                                                    |
| This method is recommended for users with smart phones or tablets, as no network phone signal is required.                                                                                                    | < OEN.<br>وروبه المعالي المعالي معالي معالي معالي معالي معالي معالي معالي معالي معالي معالي معالي معالي معالي معالي معالي معالي معالي معالي معالي معالي معالي معالي معالي معالي معالي معالي معالي معالي معالي معالي معالي معالي<br>معالي معالي معالي معالي معالي معالي معالي معالي معالي معالي معالي معالي معالي معالي معالي معالي معالي معالي معالي معالي معالي معالي معالي معالي معالي معالي معالي معالي معالي معالي معالي معالي معالي معالي معالي معالي معالي معالي معالي معالي معالي معالي معالي معالي معالي معالي معالي معالي معالي معالي<br>معالي معالي معالي معالي معالي معالي معالي معالي معالي معالي معالي معالي معالي معالي معالي معالي معالي معالي معالي معالي معالي معالي معالي معالي معالي معالي معالي معالي معالي معالي معالي معالي معالي معالي معالي معالي معالي معالي معالي  |
| CEN.                                                                                                    | Setup my passcode via SMS  Important: Your mobile number will be encrypted and will only used for receiving pasacodes  Funds  Inter your mobile number *  Inter your mobile number *  Inter your mobi        |
| Present Mar A Annual  O copyrem for Accord and present for ACCO business  O copyrem for the ACCO business  Copyrement  Copyrement  Copyre | < @EN.<br>وروبالمعالية المحالية المح<br>محالية المحالية المحالية المحالية المحالية المحالية المحالية المحالية المحالية المحالية المحالية المحالية المحالية المحالية المحالية المحالية المحالية المحالية المحالية المحالية المحالية المحالية المحالية المحالية المحالية المحالية المحالية المحالية المحالية المحالية المحالية المحالية المحالية المح<br>حمالية محالية محالية محالية محالية المحالية المحالية المحالية المحالية المحالية المحالية المحالية المحالية المحالية المحالية المحالية المحالية المحالية المحالية المحالية المحالية المحالية المحالية المحالية المحالية المحالية محالية مح |
|                                                                                                    | Berger programmer with encourse due statures that use that use the transmission of the transmission of the transmission o            |

11. Select and answer the secret questions.

| < |                                                                                                    | <b>⊙</b> EN |
|---|----------------------------------------------------------------------------------------------------|-------------|
|   | Welcome to Globality Registration Form                                                                                 |             |
|   | 8 Answer the following secret questions                                                                                |             |
|   | Important: Please answer these questions to help us verifying<br>your identity if you need to reset your security code |             |
|   | Select your first secret question *                                                                                    |             |
|   | Favourite place to visit as a child *                                                                                  |             |
|   | Answer to the first question *                                                                                         |             |
|   | 12/13                                                                                                    |             |
|   | Select your second secret question *                                                                                   |             |
|   | First pet's name *                                                                                                    |             |
|   | Answer to the second question "                                                                                        |             |
|   |                                                                                                    |             |
|   |                                                                                                    |             |
|   | K Back                                                                                                    |             |
|   |                                                                                                    |             |

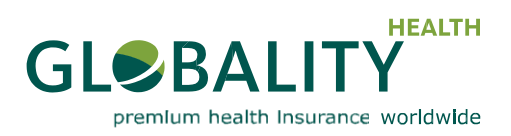

#### 12. You are done

Note that you can change at any time between the two authentication methods. Changing to a new method automatically deletes and replaces the old method on our system, including any codes sent to you. Re-confirming an authentication method, for example by entering a new mobile phone number, also deletes and replaces the previous method and any codes sent up to that point.

Once you have gone through this one-time authentication process and wish to access the portal on an ongoing basis, please refer to the section below on how to log-on to "My Globality" as normal.

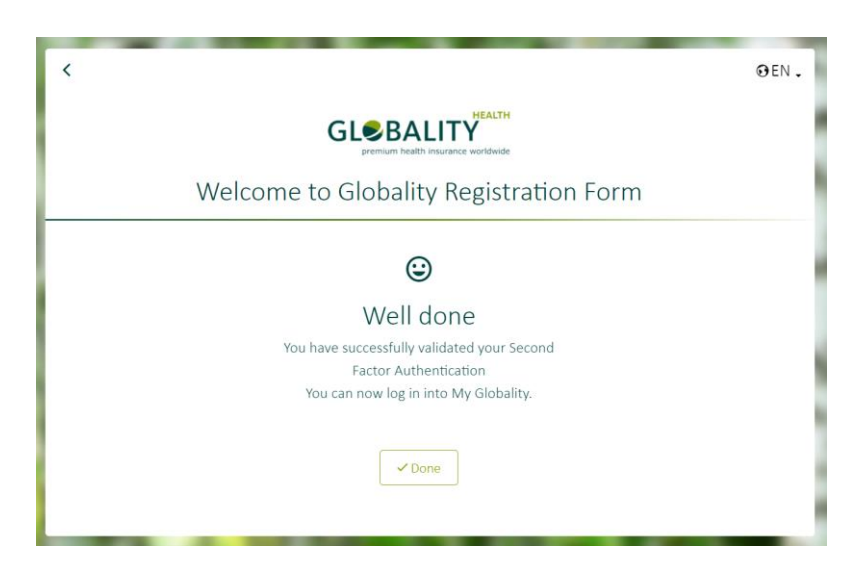

<

## <u>CASE2: WITHOUT SERVICE CARD NOR CODE</u> If you have not received your service card

- 1. Please click on the following link to open the "My Globality Account Registration" screen: https://myglobality.globalityhealth.com/template.REGISTER/. The link is also included in your notification e-mail.
- 2. To the question "Do you have a Globality Service Card", please answer " $\mathbf{No}$
- 3. To the question "Have you received a Globality code by phone or email". please answer "**No**"
- 3. Enter all the details requested and upload proof of identity.
- 4. Enter your registered e-mail address.
- 5. Enter the details required in the Captcha security feature and click on the "Register" button.

<image>

You will in due course receive another Portal Invitation e-mail from us, this time with a six-digit registration security code and

a registration link. After receiving this e-mail, proceed as explained in the section **CASE1: SERVICE CARD OR CODE** 

OEN.

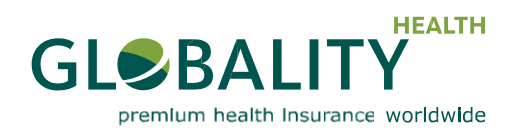

### Logging-in to "My Globality" once registered

Please follow the steps below whenever you wish to log-in as normal.

1. Go to the "Sign In" screen for "My Globality", which you can access at https://myglobality.globality-health.com.

|                   |                    | € EN . |
|-------------------|--------------------|--------|
| GLOBALITY INSURED | Your enail<br>test |        |

- 2. Enter your registered e-mail address.
- 3. Enter your password, as chosen during the one-time registration process, and click the "Sign In" button.
- 4. On the next screen, enter your one-time security code and click the "Sign In" button:

| GLOBALITY INSURED | erer an al<br>ter a <u>e</u> globality health con<br>serury code<br>••••••<br>• ••••••<br>• ••••••<br>• ••••••<br>• •••••••<br>• •••••••• |
|-------------------|----------------------------------------------------------------------------------------------------|
|                   |                                                                                                    |

If you have chosen the Soft Token authentication method, open your SecureEnvoy application to generate the security code. If you have chosen SMS-based authentication, use one of the three one-time codes that have been sent to you by SMS.

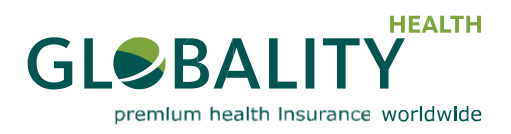

- 🕄 EN 📲 🖣 GL€BALITY (@ Change email θ-----Change pa GLOBALITY INSURED Manage my secure login 👚 Home Inbox Manage my consents My Docume G Logout -**↓** Eclaims Provider Search Contact 7 FAQ About us (template.changePassword/ Gabriel Lippmann - L-5365 Munsbach - Lu nbourg - R.C.S. Luxemburg 8134471 | Im https://myglobality-qa.globality-health.com
- 5. You will then arrive at the "Welcome to My Globality" screen:

**Please note:** To ensure no third parties gain access to your personal data, the session will expire if there has been no activity for 30 minutes, or if the browser is closed.

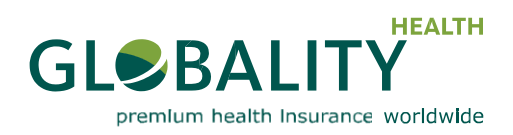

### **Password recovery**

If you have forgotten your password, please request a new one by clicking the "Forgotten Password?" link on the "Sign In" screen:

|                                                 | ⊙EN.                    |
|-------------------------------------------------|-------------------------|
|                                                 |                         |
|                                                 | Your email              |
|                                                 | 0/80<br>Pässword        |
| GLOBALITY<br>premium health insurance worldwide | 0/30<br>Drow password   |
| GLOBALITY INSURED                               | Remember me     Sign in |
|                                                 | Forgotten Password?     |
|                                                 | Need help?              |
|                                                 |                         |
|                                                 |                         |

You will then arrive at the "Get a new password" screen:

|                   | €EN -                                                                                                    |
|-------------------|----------------------------------------------------------------------------------------------------|
|                   | Forgot your password?<br>Enter your email below if it matches an existing account we will e-mail<br>the instructions to your registered e-mail address.<br>Your Email |
| GLOBALITY INSURED | o/w<br>✓ Submit<br>Cancel and go to the login page                                                                                                    |
|                   |                                                                                                    |

- 1. Enter your registered e-mail address.
- 2. Enter the details required in the Captcha security feature.
- 3. Now click the "Submit" button.

You will then receive a link by e-mail to reset your password.

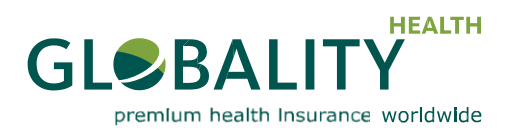

### To change your password or security method

When logged-in at the "Welcome to My Globality" screen, on the upper right-hand side of the screen, there is a drop-down menu next to the language selection. Under this menu you can manage your password and security settings.

| GL€BALITY                                     |                                                                          | ⊜EN - ⊥ -                |
|-----------------------------------------------|--------------------------------------------------------------------------|--------------------------|
| θ                                             | Home                                                                     | (a) Change email         |
| GLOBALITY INSURED                             |                                                                          | Change password          |
| Home Home                                     |                                                                          | 🚱 Managa my secure login |
| inbox                                         |                                                                          | Manage my consents       |
| My Documents >                                |                                                                          | G Lagout                 |
| Jp. Echima >                                  |                                                                          |                          |
| Contact                                       |                                                                          |                          |
| 1 FAQ                                         |                                                                          |                          |
| About us                                      |                                                                          |                          |
|                                               |                                                                          |                          |
|                                               |                                                                          |                          |
|                                               |                                                                          |                          |
|                                               |                                                                          |                          |
|                                               |                                                                          |                          |
|                                               |                                                                          |                          |
|                                               |                                                                          |                          |
|                                               |                                                                          |                          |
| https://myglobality-qa.globality-health.com/b | mpVelt.chmpdPasset#) Saddrispeare -stat Nondada -samebag Histry   styles | 2018                     |

If you wish to change your password, select "Change password" from this drop-down menu. On the "My Globality Account" screen, you can then enter your new password:

| GLOBALITY         | e :: 0                                                                                                    |           |
|-------------------|----------------------------------------------------------------------------------------------------|-----------|
| θ                 | Globality Change Password V2 / Geatery Change Password V2                                                                                                    |           |
| GLOBALITY INSURED | Too and<br>to among globally kuth same<br>widebuilty kuth same                                                                                                    | í         |
| My Documents >    | too runnet passent *                                                                                                    |           |
| Provider Search   | Use may particular " The set of the set of t |           |
| PAG About us      | account and a continuous account account accou |           |
|                   | son normality                                                                                                    | E CHANGES |
|                   |                                                                                                    |           |
|                   |                                                                                                    |           |
|                   |                                                                                                    |           |
|                   |                                                                                                    |           |
|                   | Britalnyck u Unradow (gener com maniste watering fals unrelegation) spens                                                                                                    | peak      |

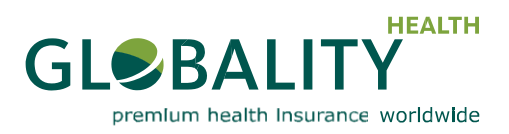

#### Emergency Help Desk to obtain a new security code

In case you cannot access your mobile phone or the SecurEnvoy app, you can request a temporary security code by clicking the "Lost security code" link on the log-in screen (you need first to login using your email and password to activate this link).

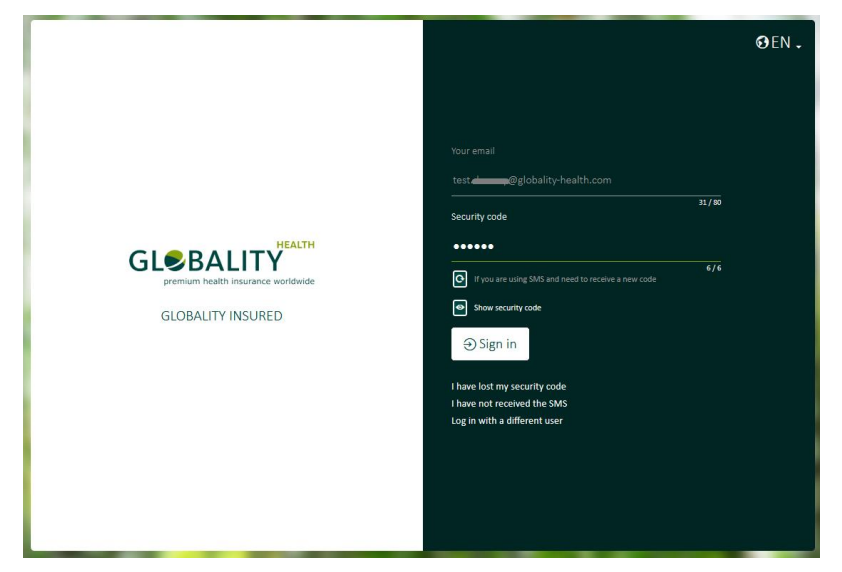

1. Answer the secret question selected during the registration process and click the "Confirm" button:

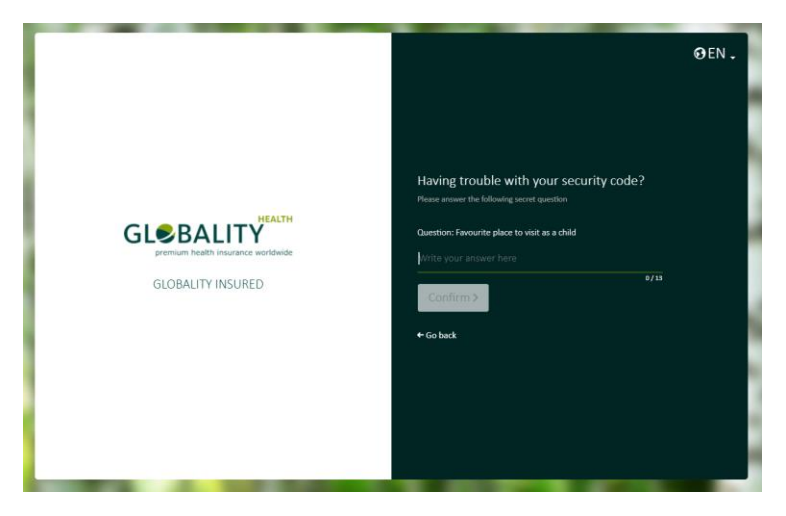

4. On the next screen, the system generates for you a temporary six-digit security code for a limited timeframe:

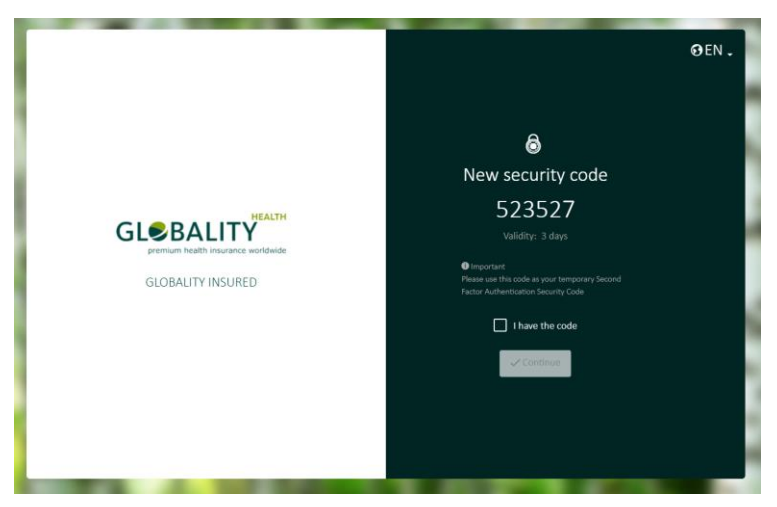

**Please note:** You can only use the Emergency Help Desk as above once a day. You must update your security method as soon as you log-in successfully to "My Globality".